# Mobile Banking Votre banque à portée de main

## Conditions pour utiliser l'application BCF Mobile Banking

- Disposer d'un contrat e-banking.
- Posséder un smartphone ou une tablette compatible avec l'application ainsi qu'une connexion internet.
- Activer l'application dans e-banking.
- Accepter les **conditions d'utilisation** au moment de l'activation.

## Compatibilité

L'application Mobile Banking est disponible gratuitement pour tous les détenteurs d'un appareil mobile:

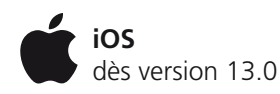

Android dès version 9.0

## Installer l'application en 3 étapes

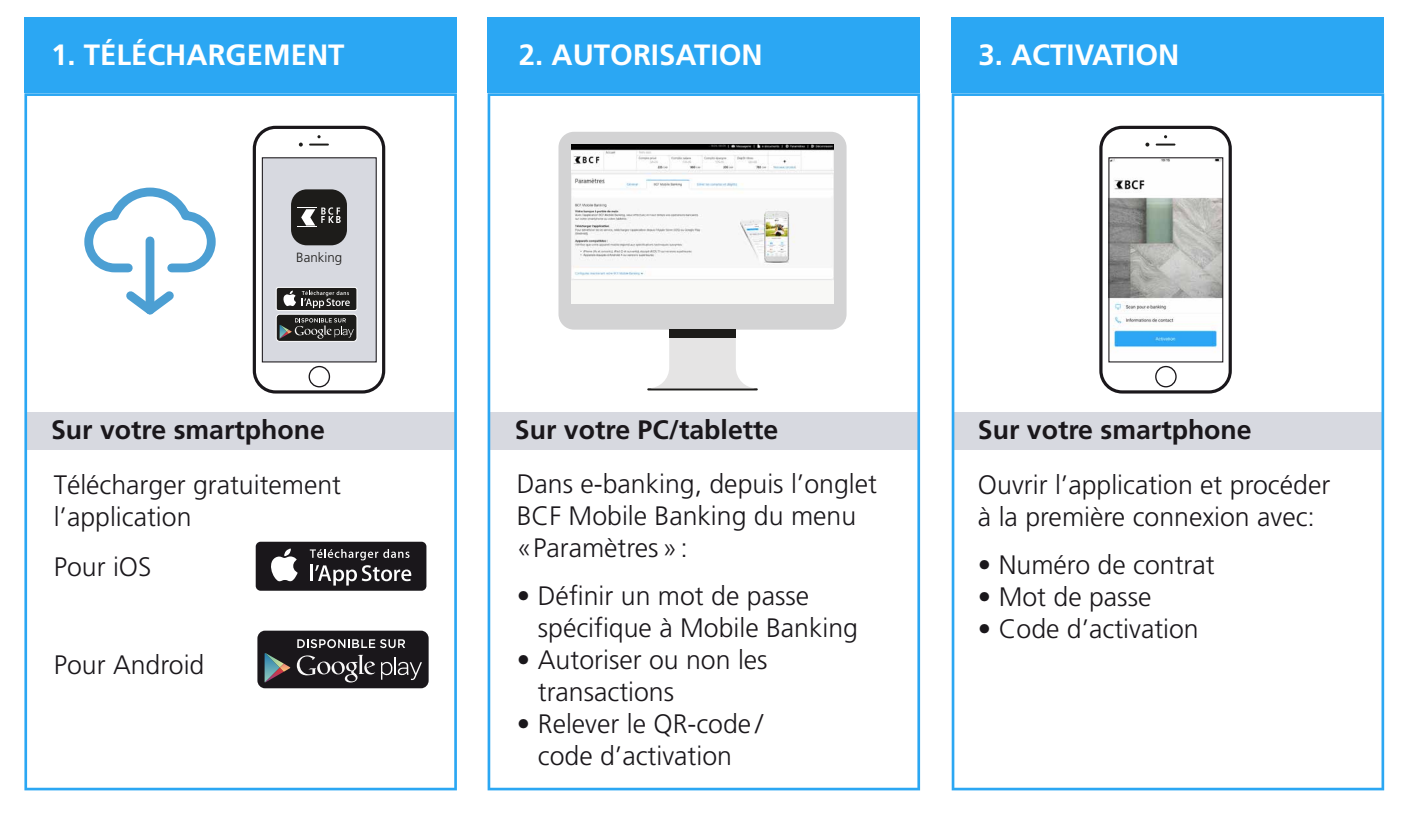

## **1. TÉLÉCHARGEMENT**

#### Télécharger l'application sur votre smartphone

#### Les liens sont disponibles à l'adresse

https://www.bcf.ch/fr/bcf-digitale/services-digitaux/banque-en-ligne/mobile-banking

#### Pour les iPhones

• Ouvrir l'App Store et taper « BCF Mobile Banking » dans le champ de recherche. Télécharger l'application.

#### Pour les appareils Android

• Ouvrir le Google Play Store et taper «BCF Mobile Banking» dans le champ de recherche. Télécharger l'application.

#### **2. AUTORISATION**

#### **Configurer BCF Mobile Banking**

Après avoir téléchargé l'application sur votre smartphone, connectez-vous à e-banking sur votre PC/tablette.

- 1 Sur la page d'accueil, cliquez sur le menu **«Paramètres»**
- 2 Sélectionnez l'onglet «BCF Mobile Banking»
- Cliquez sur le lien « Configurez maintenant votre BCF Mobile Banking »

| Accuell Testa Jean   Compte privé Str.04   225 cH 900 cH   Str.04 Str.09 900 cH   Str.04 200 cH Str.04 Str.04 Str.03 Str.04 Str.04                                                                                                    |                                                                           |         |                        |                          | - 14.06. 08:08           | Messagerie   📔 e-do    | cuments 🔅 Paramètre | 5 <b>E</b> ⇒ Déconnexion |  |
|----------------------------------------------------------------------------------------------------|---------------------------------------------------------------------------|---------|------------------------|--------------------------|--------------------------|------------------------|---------------------|--------------------------|--|
| Compte privé Compte salaire Compte salaire Sr8-09 Dépôt-titres S8-09 + Nouveau produit     Paramètres   Cenéral   BCF Mobile Banking   Cefer les comptes et dépôts   BCF Mobile Banking   Cefer les comptes et dépôts Cefer les comptes et dépôts Cefer les comptes et dépôts Cefer |                                                                           | Accueil | Testa Jean 1           |                          |                          |                        | 1                   |                          |  |
| 22 GH 900 CH 200 CH 783 CH Nouveau produit     Paramètres     Général BCF Mobile Banking     2    BCF Mobile Banking   2   BCF Mobile Banking   Vate banque à portée de main   Asce Tapplication BCF Mobile Banking, vous effectuez en tout temps vos opérations bancaires survathone ou votre tablette.   Dia benéficier face ce service, téléchargez l'application depuis l'Apple Store (IOS) ou Google Play (Android).   Paramètises   Parametine de ce service, téléchargez l'application techniques suivantes:   • Phone (4s et suivants), iPad (2 et suivants), équipé d'IOS 7.1 ou versions supérieures   • Phone (4s et suivants), iPad (2 et suivants), équipé d'IOS 7.1 ou versions supérieures   3                                                                                                    | <b>K</b> BCF                                                              |         | Compte privé<br>581-04 | Compte salaire<br>578-09 | Compte épargne<br>579-06 | Dépôt-titres<br>583-09 | +                   |                          |  |
| Paramètres     Général   BCF Mobile Banking     2      BC Mobile Banking   2   BCF Mobile Banking vous effectues en tout temps vos opérations bancaires somarthone ou votre tablette.   Def Tapplication BCF Mobile Banking, vous effectues en tout temps vos opérations bancaires somarthone ou votre tablette.   Def Tapplication BCF Mobile Banking vous effectues en tout temps vos opérations bancaires somarthone ou votre tablette.   Def Tapple Tapple Tapple Tapple Tapple Tapple Store (IOS) ou Google Plag (Android V)   Aparelis equipées d'Android 4 ou versions supérieures                                                                                                    |                                                                           |         | 225 CHF                | 900 CHF                  | 200 CHF                  | 783 CHF                | Nouveau produit     |                          |  |
| <ul> <li>BCF Mobile Banking</li> <li>Vatre banque à portée de main</li> <li>Avec l'application BCF Mobile Banking, vous effectuez en tout temps vos opérations bancaires sur votre smartphone ou votre tablette.</li> <li><b>Télécharger l'application</b></li> <li>Pour bénéficier de ce service, téléchargez l'application depuis l'Apple Store (iOS) ou Google Play (Android).</li> <li><b>Appareils compatibles :</b></li> <li>PiPnone (4s et suivants), iPad (2 et suivants), équipé d'iOS 7.1 ou versions supérieures</li> <li>Appareils équipés d'Android 4 ou versions supérieures</li> </ul>                                                                                                    | Paramètres     BCF Mobile Banking     Gérer les comptes et dépôts       2 |         |                        |                          |                          |                        |                     |                          |  |
|                                                                                                    |                                                                           |         |                        |                          |                          |                        |                     |                          |  |

### Accepter les conditions d'utilisation

- 4 Cliquez sur le **lien des conditions** pour en prendre connaissance
- 5 En bas de page des conditions, cliquez sur le bouton « Accepter »
- 6 Pour terminer, cliquez sur le bouton «Continuer»

| Configurez maintenant votre BCF Mobile Banking 🔺                                                                                           |                                                                                                    |
|----------------------------------------------------------------------------------------------------|----------------------------------------------------------------------------------------------------|
| Configurer la BCF Mobile Banking : Conditions de contrat (1/3)<br>J'ai accepté les conditions du contrat BCF Mobile banking le 18.09.2018. | Retour         Continuer           BCF Mobile Banking, mais elle se réserve le droit d'introduire ye pour ce service. Pour le transfert de données par Internet s'appliquent et ne concernent en aucun cas la banque. Nous vous recommandons de vous informer de s'appliquent et ne données de données de données de données de vous informer de la banque. Nous vous recommandons de vous informer de la banque. Nous vous recommandons de vous informer de la banque. Nous vous recommandons de vous informer de la banque. Nous vous recommandons de vous informer de la banque. Nous vous recommandons de vous informer de la banque. Nous vous recommandons de vous informer de la banque. |
|                                                                                                    | <ul> <li>1. Vous autorisez la banque à utiliser, en interne, toutes les informations traitées en lien avec l'utilisation de l'application BCF Mobile Banking (par ex. données personnelles, géographiques, informations sur l'équipement) dans le cadre et pour la fourniture du service BCF Mobile Banking uniquement.</li> <li>8. Par ailleurs, les conditions générales de la banque et conditions (e que -banking) les renseignements f relatives aux prestations électroniques igurant sur les et remarques spécifiques différentes pages Web, à de même chaque les a page demeurent applicables.</li> <li> 10 juillet 2016</li> </ul>                                                     |
|                                                                                                    | Imprimer 🚔 Accepter                                                                                                    |

# <

## 2. AUTORISATION (suite)

#### Définir le mot de passe

- 7 Entrez votre **mot de passe e-banking**
- 8 Entrez un mot de passe BCF Mobile Banking
- 9 Confirmez le mot de passe BCF Mobile Banking
- 10 Cliquez sur le bouton «Continuer»

| Configurez maintenant votre BCF Mobile Banking                                                                                                    |                                                                       |                                                                                 |
|----------------------------------------------------------------------------------------------------|-----------------------------------------------------------------------|---------------------------------------------------------------------------------|
| Configurer la BCF Mobile Banking : defin                                                                                                    | ir le mot de passe (2/3)                                              | Interrompre X                                                                   |
| Mot de passe BCF e-banking actuel                                                                                                    | Mot de passe BCF Mobile Banking                                       | Répétez le mot de passe BCF Mobile banking                                      |
| Lègles pour créer votre mot de passe: 8 caractères (sans limite maximale) Au minimum un chiffre et une lettre Au minimum une majuscule et une minus Utilisation possible de caractères spéciau: | <b>cule</b><br>¢ (ex : &, \$, ?, etc.)                                |                                                                                 |
| Après la connexion de votre appareil mobile, vou<br>nobile.                                                                                                    | s aurez la possibilité d'activer la connexion par empreintes digitale | es, ceci pour autant que cette fonctionnalité soit possible avec votre appareil |
|                                                                                                    |                                                                       | Retour                                                                          |

### Autoriser les paiements et ordres de bourse

- 11 Sélectionnez les droits de transactions souhaités
- 12 Cliquez sur « Générer un QR-code »
- **13** Pour scanner le QR-code affiché à l'écran, passez maintenant sur votre smartphone

| Configurez maintenant votre BCF Mobile Banking A                                                                                                    |                                                                                                    |  |  |  |  |
|----------------------------------------------------------------------------------------------------|----------------------------------------------------------------------------------------------------|--|--|--|--|
| Configurer la BCF Mobile Banking : Autorisation pour les paiements/ordres de bourse (3/3)                                                                 |                                                                                                    |  |  |  |  |
| Autorisez ou non les transactions depuis votre BCF Mobile Banking. Si vous sélectionnez l'option "Ne pas autoriser", seule la consultation sera possible. |                                                                                                    |  |  |  |  |
|                                                                                                    | Retour Générer un QR-code                                                                                                    |  |  |  |  |
|                                                                                                    | Couplage et activation de votre smartphone:          1. Ouvrez l'application BCF Mobile Banking sur votre smartphone         2. Acceptez les conditions d'utilisation         3. Acceptez les conditions d'utilisation         4. Scannez le QR-code ci-dessous.         3. Scainez le QR-code ci-dessous.         1. Ouvrez l'application de passe Mobile Banking et cliquez sur le bouton "Activer" Le couplage sera effectué avec votre contrat 2092283.         Yotre QR-code : |  |  |  |  |
|                                                                                                    | Retour Terminer la configuration                                                                                                    |  |  |  |  |

#### **3. ACTIVATION**

#### Activer l'application BCF Mobile Banking sur votre smartphone

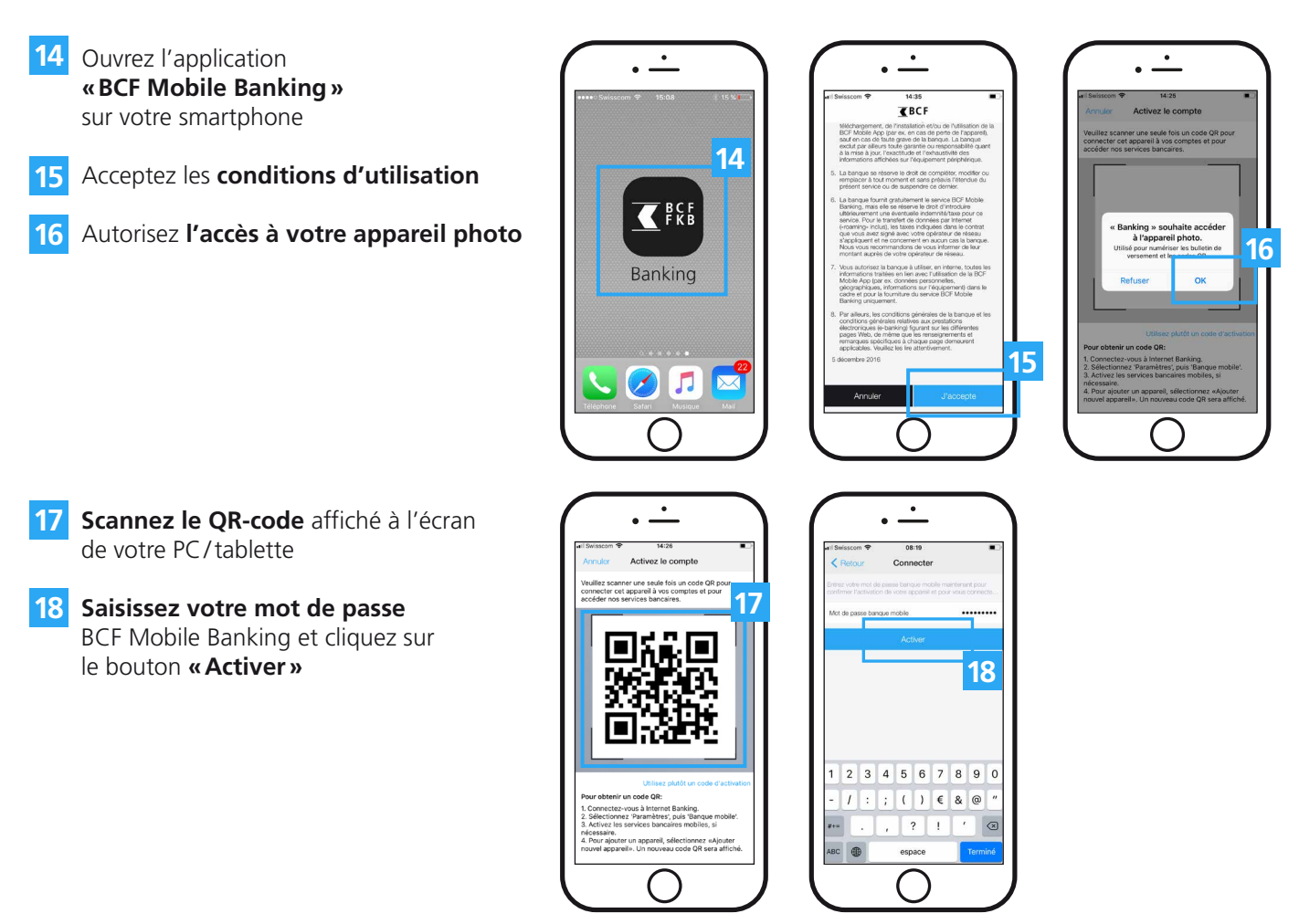

#### Dernière opération sur votre PC/tablette

19 Cliquez sur le bouton «Terminer la configuration »

Vous êtes désormais connecté à l'application BCF Mobile Banking et vous pouvez réaliser vos opérations.

#### Couplage et activation de votre smartphone:

- Ouvrez l'application BCF Mobile Banking sur votre smartphone

- Acceptez les conditions d'utilisation
   Acceptez l'accès à votre appareil photo
   Scannez le QR-code ci-dessous.
   Saisissez votre mot de passe Mobile Banking et cliquez sur le bouton "Activer" Le couplage sera effectué avec votre contrat 2092283.

Votre QR-code :

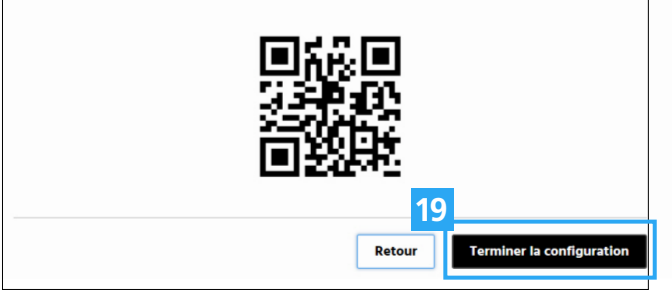

# Service clientèle

Téléphone 0848 223 223 Lundi - Vendredi 8h00 - 17h30

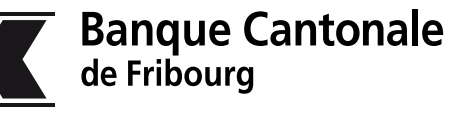

simplement ouvert

www.bcf.ch/mobile